# **Travel Expense Report Instructions**

- 1. Log on to <u>www.uwlax.edu</u>
- 2. Click on A-Z Index (Upper Right Side)
- 3. Scroll down until you find Accounts Payable on the left, click on Accounts Payable
- 4. Click "Sign Into E-Reimbursement"
- 5. Select University of Wisconsin La Crosse, then click Select
- 6. Enter your User Id (First Initial and Last Name)
- 7. Enter your Password, Click Login
- 8. You should now be on the E-Reimbursement Page, Click on "Create".

|                                                                                                    |                                                                                                    | Personalize Content   Layout ? Help                                                                                          |
|----------------------------------------------------------------------------------------------------|----------------------------------------------------------------------------------------------------|----------------------------------------------------------------------------------------------------|
| e-Reimessement - Expenses                                                                                              |                                                                                                    | 0 0 •                                                                                                    |
| Create A New Expense Report for you or someone else                                                                    | Modify<br>Modify and Submit a Saved Report. Revise a Sent Back<br>Report.                                                               | View<br>View an Existing Expense Report. Monitor Report Status.<br>Note: Changes can not be made in View mode.               |
| Assign an Alternate<br>Delegate Entry Authority to allow others to Create or Modify<br>Expense Reports on your behalf. | Queries/Reports<br>1. Leave field blank. 2. Click Search. 3. Select Query Group.<br>Note: Query 999 will display a list of all queries. | Delete an Existing Unapproved Expense Report                                                                                 |
| Employee Expense History<br>Review your Payments and Expense History                                                   | Create a Travel Authorization<br>Pre-Trip Approval for Travel or Cash Advance                                                           | Modify a Travel Authorization<br>Modify and Submit a Saved Travel Authorization. Revise a sent<br>back Travel Authorization. |

You should now be looking at a blank Expense report. We are now going to create a report using an existing report. Using the drop down arrow select **Existing Report**, click **GO**.

| Expense Report En         | try                |                                                          |                 |
|---------------------------|--------------------|----------------------------------------------------------|-----------------|
| RYAN PREUSS               | User Defaults      | Report ID: NEXT                                          |                 |
| Quick Start:              | An Existing Report | GO GO                                                    |                 |
| 🔻 General Information 🛛 😰 |                    |                                                          |                 |
| *Report Name:             |                    | *Expense/travel justification<br>and supporting details: | ه               |
| *Business Purpose:        |                    | <b>▼</b>                                                 |                 |
| Destination:              |                    | Q. (Spi                                                  | Attachments (0) |
|                           | ✓ Travel rel       | ated expense report Date depart:                         | Date return:    |
|                           |                    |                                                          |                 |

You should now see a screen similar to this:

| Create Expense Report         |            |             |     |          |                  |    |         |            |
|-------------------------------|------------|-------------|-----|----------|------------------|----|---------|------------|
| Copy From an Existing Expense |            |             |     | Repo     | rt               |    |         |            |
| RYAN PREU                     | JSS        |             |     |          | Report ID:       |    | NEXT    |            |
| From Date:                    | 07/28/2    | 014         | To: | 10/28/20 | 15 🛐             | Se | earch   |            |
| Expense Rep                   | orts       |             |     |          |                  |    |         |            |
|                               | Report ID  | Description |     |          | Business Purpose |    | Status  | Created    |
| Select                        | 0000307484 | Mileage     |     |          | Fieldwork        |    | Pending | 10/28/2015 |

Click on **Select**. This should bring your Previously Submitted Travel Expense Report to a full screen. From here, we will simply update the Report Name, Expense/ Travel Justification, Travel dates and miles driven.

- 1. In the **Report Name** field change to Mileage for (Month).
- 2. In the Expense Travel justification Field Change the month of travel
- 3. Update your Date Depart and Date Return

The updated Information should look similar to this:

| Create Expense Report |                     |                                  |                                            |
|-----------------------|---------------------|----------------------------------|--------------------------------------------|
| Expense Report En     | ıtry                |                                  |                                            |
| RYAN PREUSS           | User Defaults       | Report ID: NEXT                  |                                            |
| General Information   |                     |                                  |                                            |
| *Report Name:         | Mileage for October | *Expense/travel justification    | October Mileage - Student Teacher          |
| *Business Purpose:    | Fieldwork -         | and supporting details:          | Observation                                |
| Destination:          | WISCONSIN, OTHER    | (۵                               | Spell out acronyms) <u>Attachments (0)</u> |
|                       | Travel relate       | Date depart:<br>d expense report | 10/01/2015 🛐 Date return: 103115 🛐         |
|                       |                     | Time depart:                     | 6:00AM Time return: 6:00PM                 |

Return to Expense Report Entry

Under the Details section we will update the miles driven for the month. You can simply add up all of the miles driven within the state and claim one large total. Click on **Detail** 

| Details 😰 |                |               |               |               |           | <u>Personalize   Fi</u> | nd   View All   🗖 | i 🚺 1-2 c      | f 2 🕨 Last |
|-----------|----------------|---------------|---------------|---------------|-----------|-------------------------|-------------------|----------------|------------|
| *Overview | *Overview FFFF |               |               |               |           |                         |                   |                |            |
| Select    |                | *Expense Type | *Expense Date | *Amount Spent | *Currency | *Payment Type           | *Billing Type     | -              |            |
|           |                | Mileage 👻     | 09/01/2015 🛐  | 38.25         | USD       | Personal Funds 🔻        | In-State 🔻        | <u>*Detail</u> | +          |
|           |                | Mileage 🔻     | 09/17/2015 🛐  | 40.29         | USD       | Personal Funds          | Out-of-State 🔻    | <u>*Detail</u> | +.         |

- 1. For the expense date, make sure you use the last day of the month (As Long as that day has passed. The expense Date can't be in the future)
- 2. In the drop down menu for Transportation ID select Standard Rate
- 3. Click on Cal Mileage
- 4. Finally Select Return to Expense Report
  - a. IMPORTANT: DO NOT USE BACK ARROW BUTTON IN INTERNET BROWSER

| Create Expense Report                      |                                 |  |  |  |  |  |
|--------------------------------------------|---------------------------------|--|--|--|--|--|
| Expense Detail for Mileage (Line 1)        |                                 |  |  |  |  |  |
| RYAN PREUSS Report ID: NEXT                |                                 |  |  |  |  |  |
| About This Expense 👩                       |                                 |  |  |  |  |  |
| *Expense Date:                             | 10/31/2015                      |  |  |  |  |  |
| *Payment Type:                             | Personal Funds    No Receipt    |  |  |  |  |  |
| *Billing Type:                             | In-State   Non-Reimbursable     |  |  |  |  |  |
| *Transportation ID:                        | STANDARD RATE                   |  |  |  |  |  |
| *Miles:                                    | 125 x 0.5750 Calc Mileage       |  |  |  |  |  |
| *Originating Location:                     | WISCONSIN, OTHER                |  |  |  |  |  |
| *Destination Location:                     | WISCONSIN, OTHER                |  |  |  |  |  |
| Description:                               | STUDENT TEACHER<br>OBSERVATIONS |  |  |  |  |  |
| *Amount Spent:                             | 71.88                           |  |  |  |  |  |
| *Currency:                                 | USD                             |  |  |  |  |  |
| *Exchange Rate:                            | 1.0000000 🤣 📑                   |  |  |  |  |  |
|                                            | ✓ Default Rate                  |  |  |  |  |  |
| Reimbursement Amt:                         | 71.88 USD                       |  |  |  |  |  |
| Exception Comments 😰                       |                                 |  |  |  |  |  |
| Location Amount:                           |                                 |  |  |  |  |  |
| Accounting Detail Check Expense For Errors |                                 |  |  |  |  |  |
| Return to Expense Report                   |                                 |  |  |  |  |  |

If you have out of state miles, you will need to enter that information on a separate line. Click on **Detail** and enter the total miles for the month that were traveled out of state:

|                                            |               |               |               | -         | L                |                          |                      |          |
|--------------------------------------------|---------------|---------------|---------------|-----------|------------------|--------------------------|----------------------|----------|
| Details 😰                                  |               |               |               |           | Personalize Fi   | <u>nd</u>   View All   🗖 | 📕 First 🗹 1-3 of 3 🛛 | Last 2   |
| *Overview FFFF                             |               |               |               |           |                  |                          |                      |          |
| Select                                     | *Expense Type | *Expense Date | *Amount Spent | *Currency | *Payment Type    | *Billing Type            |                      |          |
|                                            | Mileage -     | 10/31/2015 🛐  | 71.88         | USD       | Personal Funds - | In-State 🔻               | <u>*Detail</u>       | +        |
|                                            | Mileage 🗸     | 09/17/2015 🛐  | 40.29         | USD       | Personal Funds   | Out-of-State 🔻           | *Detail              |          |
|                                            |               |               |               |           |                  |                          |                      | <b>.</b> |
| Copy Selected Check For Errors New Expense |               |               |               |           |                  |                          |                      |          |

## Create Expense Report

| Expense Detail for Mileage (Line 2)                                 |                    |                  |  |  |  |
|---------------------------------------------------------------------|--------------------|------------------|--|--|--|
| RYAN PREUSS                                                         | Report ID:         | NEXT             |  |  |  |
| About This Expense 😰                                                |                    |                  |  |  |  |
| *Expense Date:                                                      | 10/31/2015 🛐       |                  |  |  |  |
| *Payment Type:                                                      | Personal Funds     | _                |  |  |  |
| *Billing Type:                                                      | Out-of-State 🗸     | Non-Reimbursable |  |  |  |
| *Transportation ID:                                                 | STANDARD RATE -    | AUTHI            |  |  |  |
| *Miles:                                                             | > 25 x 0.0001 Calc | Mileage          |  |  |  |
| *Originating Location:                                              | MINNESOTA, OTHER   | Q                |  |  |  |
| *Destination Location:                                              | WISCONSIN, OTHER   | Q                |  |  |  |
| Description:                                                        |                    | <u>_</u>         |  |  |  |
|                                                                     |                    |                  |  |  |  |
| *Amount Spent:                                                      | 0.00               |                  |  |  |  |
| *Currency:                                                          | USD                |                  |  |  |  |
| *Exchange Rate:                                                     | 1.0000000 🤣 📑      |                  |  |  |  |
|                                                                     | Default Rate       |                  |  |  |  |
| Reimbursement Amt:                                                  | 0.00 USD           |                  |  |  |  |
| Exception Comments 😰                                                |                    |                  |  |  |  |
| Location Amount:                                                    |                    |                  |  |  |  |
| Accounting Detail Check Expense For Errors Return to Expense Report | -                  |                  |  |  |  |

Now we have to add your mileage log as an attachment.

### 1. Click on Attachments

| RYAN PREUSS               | User Defaults    | Report ID: NEXT                                          |                                     |
|---------------------------|------------------|----------------------------------------------------------|-------------------------------------|
| 🔻 General Information 🛛 😰 |                  |                                                          |                                     |
| *Report Name:             | Mileage          | *Expense/travel justification<br>and supporting details: | September Mileage - Student Teacher |
| *Business Purpose:        | Fieldwork •      | (Sp)                                                     | ell out acronyms) Attachments (0)   |
| Destination:              | WISCONSIN, OTHER | Q                                                        |                                     |

### 2. Click on Add Attachment

| Details   |             |      |    |
|-----------|-------------|------|----|
| File Name | Description | User | Na |
| View      |             |      |    |

Adding large attachments can take some time to upload, therefore, it is advisable to say transaction before adding large attachments.

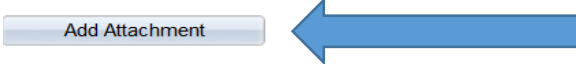

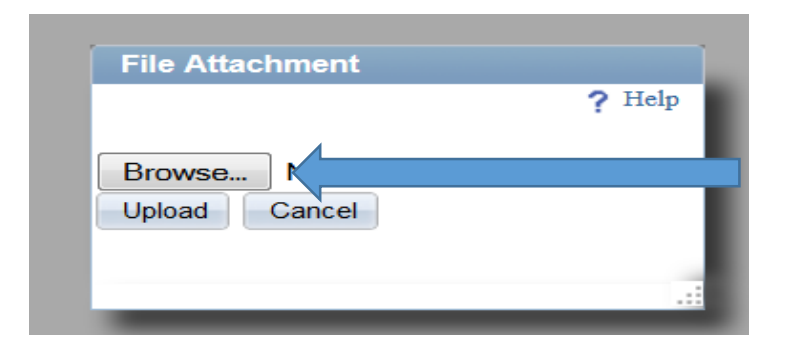

|     | 3. Look for your attachment and click <b>Open</b> |            |        |
|-----|---------------------------------------------------|------------|--------|
|     | •                                                 | Elliner de |        |
| me: | Garth                                             |            | •      |
|     |                                                   | Open       | Cancel |
|     |                                                   |            | 4      |

#### 4. Then Upload

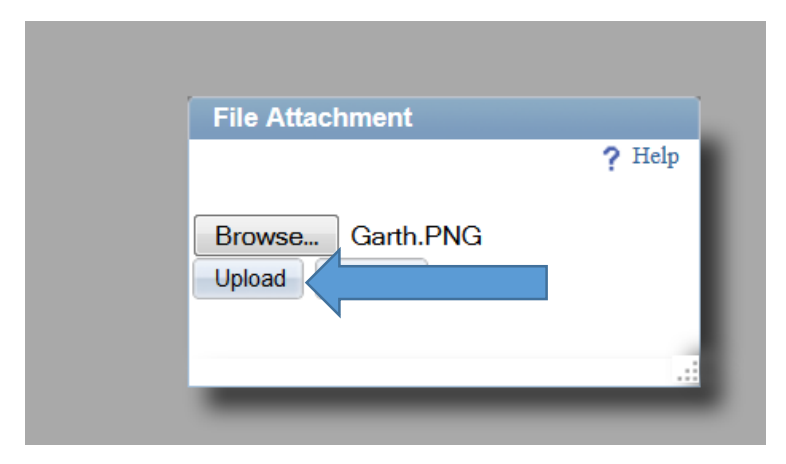

#### Then Click OK.

#### **Expense Report Attachments**

Report ID: NEXT

| Details   |             |      | Personalize   Find   View | All   🗖   🛗 🛛 First 🗹 1 of 1 🕨 Last |
|-----------|-------------|------|---------------------------|-------------------------------------|
| File Name | Description | User | Name                      | Date/Time Stamp                     |
| Garth.PNG |             |      |                           |                                     |

Adding large attachments can take some time to upload, therefore, it is advisable to save the transaction before adding large attachments.

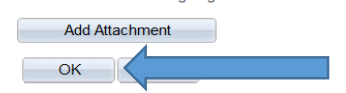

When you are done you will notice that it shows 1 attachment. You have now completed the travel report and you can click on **Submit**!

| Create Ex                  | pense         | е кероп      |                    |               |                |                    |                               |           |                  |                                     |             |            |  |
|----------------------------|---------------|--------------|--------------------|---------------|----------------|--------------------|-------------------------------|-----------|------------------|-------------------------------------|-------------|------------|--|
| Expens                     | e Re          | eport En     | itry               |               |                |                    |                               |           |                  |                                     |             |            |  |
| RYAN PR                    | EUSS          | 6            | User Defaults      |               |                | Re                 | Report ID: NEXT               |           |                  |                                     |             |            |  |
| 7 General Ir               | nformat       | tion 👔       |                    |               |                |                    |                               |           |                  |                                     |             |            |  |
| Report Name:               |               |              | Mileage            |               |                | *Ex                | *Expense/travel justification |           |                  | September Mileage - Student Teacher |             |            |  |
| Business P                 | urpose        | e:           | Fieldwork          |               |                | and<br>T           | and supporting details:       |           |                  | Observation                         |             |            |  |
|                            |               |              |                    |               |                |                    |                               | (Spe      | ell out acron    | yms) Attachn                        | nents (1) 🖌 |            |  |
| Destination:               |               |              | WISCONSIN, OTHER   |               |                | Q                  |                               |           |                  |                                     |             |            |  |
|                            |               |              | ✓ Travel relat     |               |                | vel related expe   | Date depart:                  |           |                  | Date return:                        |             |            |  |
| Accounting I               | Default       | <u>s</u>     |                    |               |                | Mo                 | re Options:                   |           |                  |                                     | <b>•</b>    | GO         |  |
| Details 😰                  |               |              |                    |               |                |                    |                               | F         | Personalize   Fi | ind   View All   🗷                  | First K     | 1.2 of 2   |  |
| *Overview                  | )             |              |                    |               |                |                    |                               | L         |                  |                                     |             | 1-2 01 2 — |  |
| Select                     | *E            | Expense Type |                    | *Expense Date |                | *Amount Spent      | *Currency                     | *Payment  | Туре             | *Billing Type                       |             |            |  |
|                            | Ī             | Mileage      | •                  | 09/01/2015    | 31             | 38.25              | USD                           | Personal  | Funds 🔻          | In-State 💌                          | *Detail     |            |  |
|                            | Ī             | Mileage      | T                  | 09/17/2015    | 31             | 40.29              | USD                           | Personal  | Funds 🔻          | Out-of-State 🔻                      | *Detail     |            |  |
| Copy S                     | Copy Selected |              | Delete Selected Ch |               | eck For Errors |                    |                               | New Exper | New Expense      |                                     | Add         |            |  |
| Totals                     |               |              |                    |               |                |                    |                               |           |                  |                                     |             |            |  |
| Employee Expenses:         |               |              | 78.54 USD          |               |                | Due Employee:      |                               |           | 78.54 USD        |                                     |             |            |  |
| Non-Reimbursable Expenses: |               |              | 0.00 USD           |               |                | Due Vendor:        |                               |           | 0.00 USD         |                                     |             |            |  |
| repaid Exp                 | penses        |              | 0.00 USD           |               |                |                    |                               |           |                  |                                     |             |            |  |
| Imployee C                 | redits:       |              |                    | 0.00          | USD            |                    |                               |           |                  |                                     |             |            |  |
| endor Cre                  | dits:         |              |                    | 0.00          | USD            |                    |                               |           |                  |                                     |             |            |  |
| Jash Advan                 | ices Ap       | opilea:      |                    | 0.00          | USD            |                    |                               |           |                  |                                     |             |            |  |
|                            |               |              |                    |               |                | Definition of Tota | of Totals                     |           | Up               |                                     |             |            |  |
| Save E                     | or Late       |              | Submit             |               | /              |                    | ningt Summ                    |           | Drintehle        | View                                |             |            |  |
| Saver                      | or Later      |              | Submit             |               |                | p                  | Luoject Summ                  | diy       | Printable        | <u>s view</u>                       |             |            |  |

Return to Travel and Expense Shortcuts